# Sistema de Inscrições FCM

### Processo Seletivo IFPA 2024-1

FCM

### **CENTRAL DE INFORMAÇÕES**

psuifpa@fundacaocefetminas.org.br https://concurso.fundacaocefetminas.org.br

## MENSAGEM AO CANDIDATO

Este manual é uma publicação da Fundação de Apoio à Educação e Desenvolvimento Tecnológico de Minas Gerais – FUNDAÇÃO CEFETMINAS (FCM), e tem como finalidade compartilhar informações e conhecimento sobre o acesso e as funcionalidades do Sistema de Inscrições da FCM.

Recomenda-se, primeiramente, a leitura do Edital do processo para o qual a inscrição será efetivada, além da leitura atenta desse material para a realização dos devidos procedimentos.

Em caso de esclarecimentos, consulte a Equipe FCM, por meio da Central de Informações ao Candidato: psuifpa@fundacaocefetminas.org.br.

Boa sorte!

## FUNDAÇÃO CEFETMINAS

A FUNDAÇÃO CEFETMINAS é uma organização de direito privado, sem fins lucrativos, reconhecida como fundação de apoio pelos Ministérios da Educação (MEC) e Ciência e Tecnologia (MCT). Desde 1994 apoia as atividades de pesquisa e de extensão, bem como viabiliza as ações de integração com os órgãos públicos, de fomento, instituições de ensino ou empresas privadas. Dentre os serviços prestados, a FCM oferece a gestão completa de processos seletivos, por meio de plataforma informatizada, adaptada às características de cada órgão; de assessoria técnica, jurídica e pedagógica, para as devidas análises e definições; de criteriosa seleção e treinamento de equipes, com responsabilidade, segurança e sigilo necessários; além de todo o suporte logístico e de fiscalização.

Para mais informações acesse o site da FCM: <u>https://fundacaocefetminas.org.br/</u>

## PROCESSO SELETIVO UNIFICADO IFPA

#### Cursos Técnicos Integrados ao Ensino Médio / 1º semestre 2024

Ensino técnico oferecido ao estudante que já concluiu ou irá concluir até o momento da matrícula o ensino fundamental.

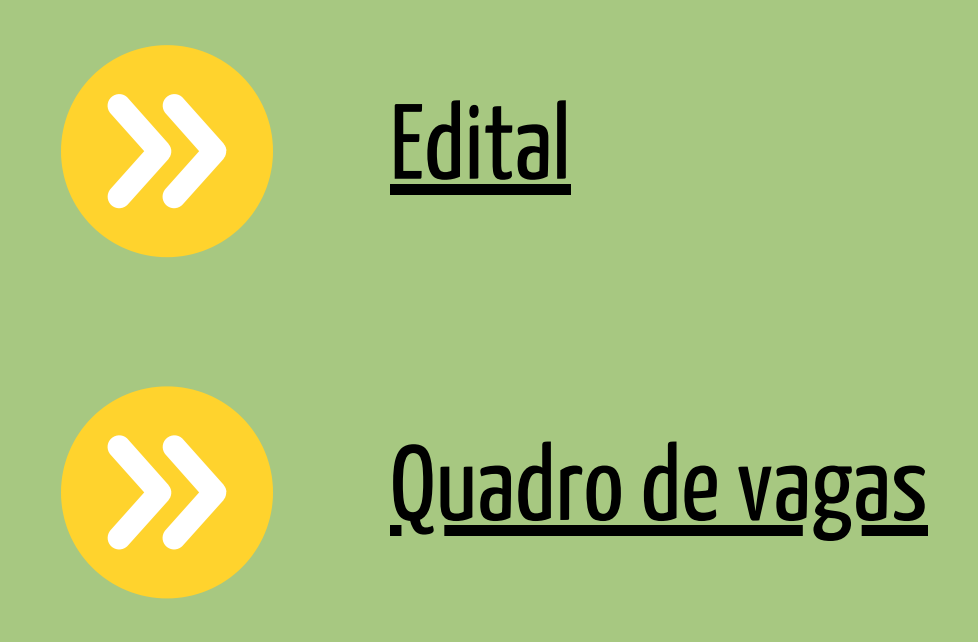

**Cursos Técnicos Subsequentes ao Ensino Médio / 1º e 2º semestre 2024** Ensino técnico oferecido ao estudante que já concluiu irá concluir até o momento da matrícula o ensino médio.

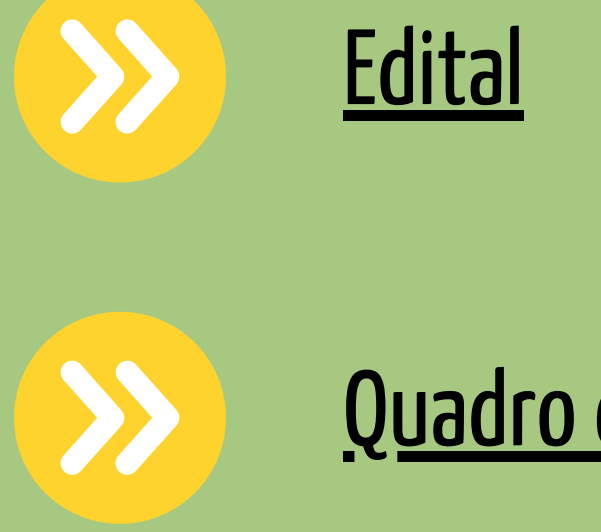

### <u>Quadro de vagas</u>

Publicados até o dia 23/10/2023 É responsabilidade do candidato ler o Edital, seus anexos, e acompanhar as publicações referentes.

## CRONOGRAMA

Este cronograma poderá passar por alterações e, caso isso ocorra, haverá divulgação prévia no sítio eletrônico disponível no Site da Fundação CEFETMINAS.

| ETAPA(S)                                                                                           | PERÍODO(S)                 |
|----------------------------------------------------------------------------------------------------|----------------------------|
| INSCRIÇÕES - PERÍODO DE INSCRIÇÕES                                                                 | 26/10/2023 A<br>27/11/2023 |
| PERÍODO PARA SOLICITAÇÃO DE ISENÇÃO DA TAXA DE INSCRIÇÃO                                           | 26/10/2023 A<br>06/11/2023 |
| DIVULGAÇÃO DO RESULTADO DOS PEDIDOS DE ISENÇÃO DA TAXA DE INSCRIÇÃO                                | 08/11/2023                 |
| RECEBIMENTO DE RECURSOS CONTRA RESULTADO DOS PEDIDOS DE ISENÇÃO DA TAXA DE INSCRIÇÃO               | 09/11/2023 A<br>10/11/2023 |
| DIVULGAÇÃO DA DECISÃO DOS RECURSOS CONTRA RESULTADO DOS PEDIDOS DE ISENÇÃO DA TAXA DE<br>INSCRIÇÃO | 16/11/2023                 |
| PERÍODO PARA PAGAMENTO DO BOLETO BANCÁRIO                                                          | 26/10/2023 A<br>28/11/2023 |
| DIVULGAÇÃO DO RESULTADO DA HOMOLOGAÇÃO DAS INSCRIÇÕES                                              | 30/11/2023                 |
| PUBLICAÇÃO DO RESULTADO PRELIMINAR DO PROCESSO SELETIVO                                            | 27/12/2023                 |
| RECEBIMENTO DE RECURSOS CONTRA CLASSIFICAÇÃO DO RESULTADO PRELIMINAR                               | 28/12/2023 A<br>29/12/2023 |
| CONVOCAÇÃO PARA HETEROIDENTIFICAÇÃO                                                                | 08/01/2024 A<br>14/01/2024 |
| DIVULGAÇÃO DA DECISÃO DOS RECURSOS CONTRA RESULTADO PRELIMINAR                                     | 09/01/2024                 |
| HABILITAÇÃO DE MATRÍCULA - 1ª CHAMADA                                                              | 05/02/2024 A<br>07/02/2024 |
| HABILITAÇÃO DE MATRÍCULA - 2ª CHAMADA                                                              | 12/02/2024                 |

Os cronogramas poderão passar por alterações e, caso isso ocorra, haverá divulgação prévia no sítio eletrônico disponível.

https://concurso10.fundacaocefetminas.org.br/site/processo\_seletivo.aspx

## **PROCEDIMENTOS PARA INSCRIÇÃO**

### PASSO 1: CADASTRO AO SISTEMA DE INSCRIÇÕES

1º Clicar Na CaiXa Cadastre-se para 1º acesso

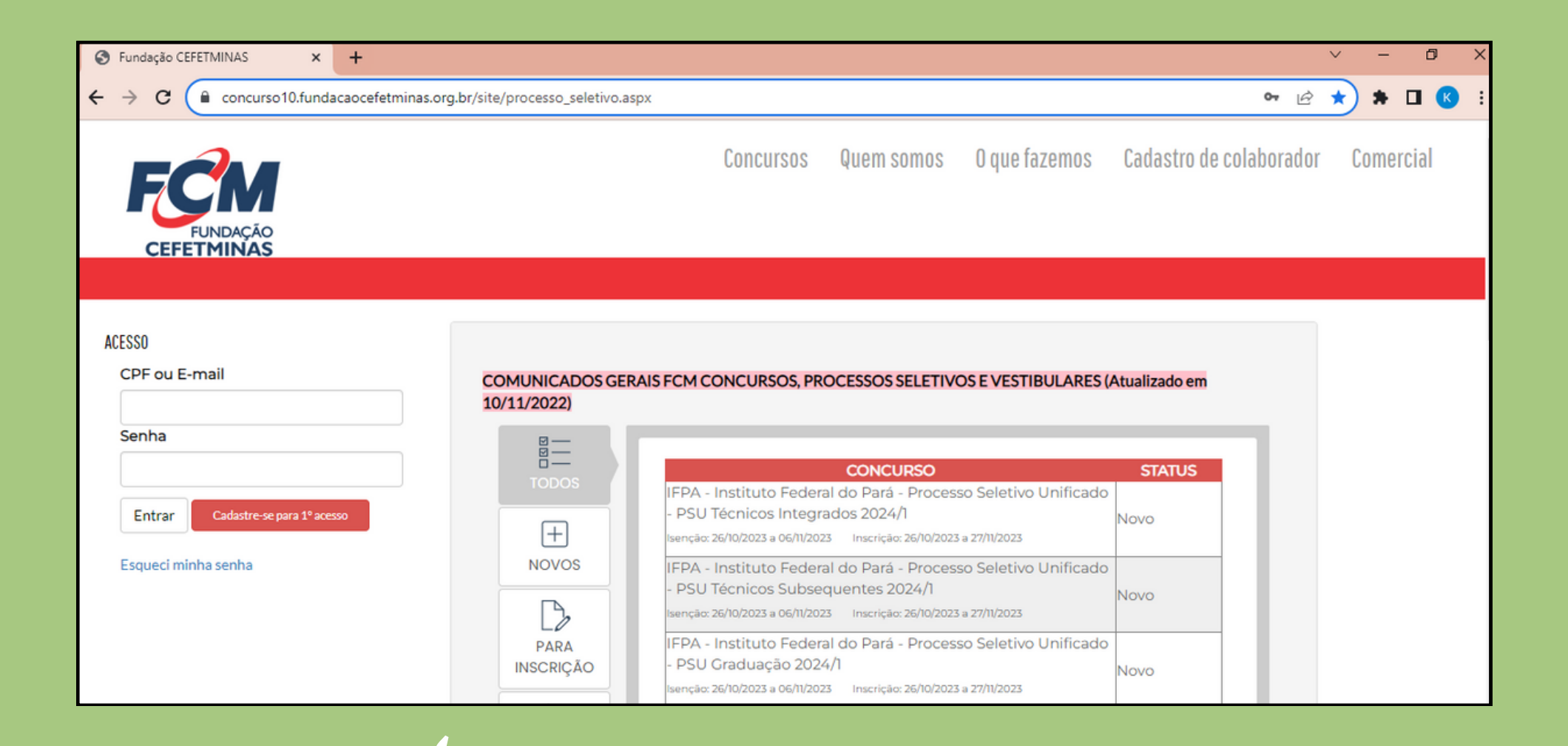

VCECCU

| 62330       |                            |   |
|-------------|----------------------------|---|
| CPF ou E-   | mail                       |   |
|             |                            |   |
| Camba       |                            |   |
| Senna       |                            | _ |
|             |                            |   |
|             |                            |   |
| Entrar      | Cadastre-se para 1º acesso |   |
|             |                            |   |
| Esqueci mir | nha senha                  |   |
|             |                            |   |

#### Usuário já cadastrado

Acessar as informações por meio de preenchimento do CPF ou E-mail e da Senha anteriormente registrados, que pode ser recuperada (Esqueci minha senha), conforme na imagem ao lado.

## PROCEDIMENTOS PARA INSCRIÇÃO

## 2º Preencher as informações de forma completa e sem erros

| Cadastro de Candidato                                                                                                    |
|----------------------------------------------------------------------------------------------------|
| Identificação                                                                                                    |
| Nome Completo:       Incluir Nome Social         CPF:       Estrangeiro         Data de Nascimento:       Estrangeiro         RG:       Órgão Expedidor:       SELECIONE Data Expedição:         Sexo:       Masculino O Feminino         Nome da Mãe:       Incluir Nome Social |
| Endereço                                                                                                    |
| CEP:<br>Logradouro:<br>Número:<br>Bairro:                                                                                                    |
| Estado: SELECIONE V Cidade: SELECIONE V<br>Telefone 1:<br>Telefone 2:<br>Telefone 3:                                                                                                    |
| Acesso                                                                                                    |
| E-mail:<br>Senha: Repetir Senha: Cadastrar                                                                                                    |

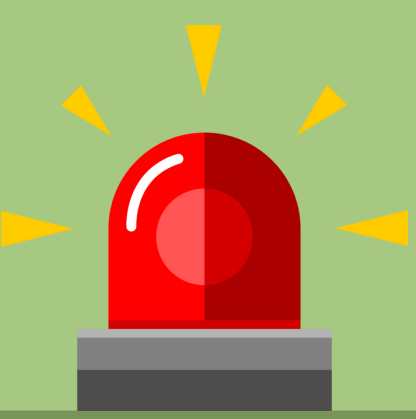

#### Para se inscrever corretamente o(a) candidato(a) precisa:

- Saber seus dados de identificação (RG; CPF); endereço; e-mail (yahoo; hotmail; gmail; etc.);
- Criar uma senha pessoal;
- Possuir os documentos requeridos no Edital, digitalizados (formato PDF, JPEG, JPG, TIFF, PNG).

### Página do Concurso acesso via celular, tablet, etc.:

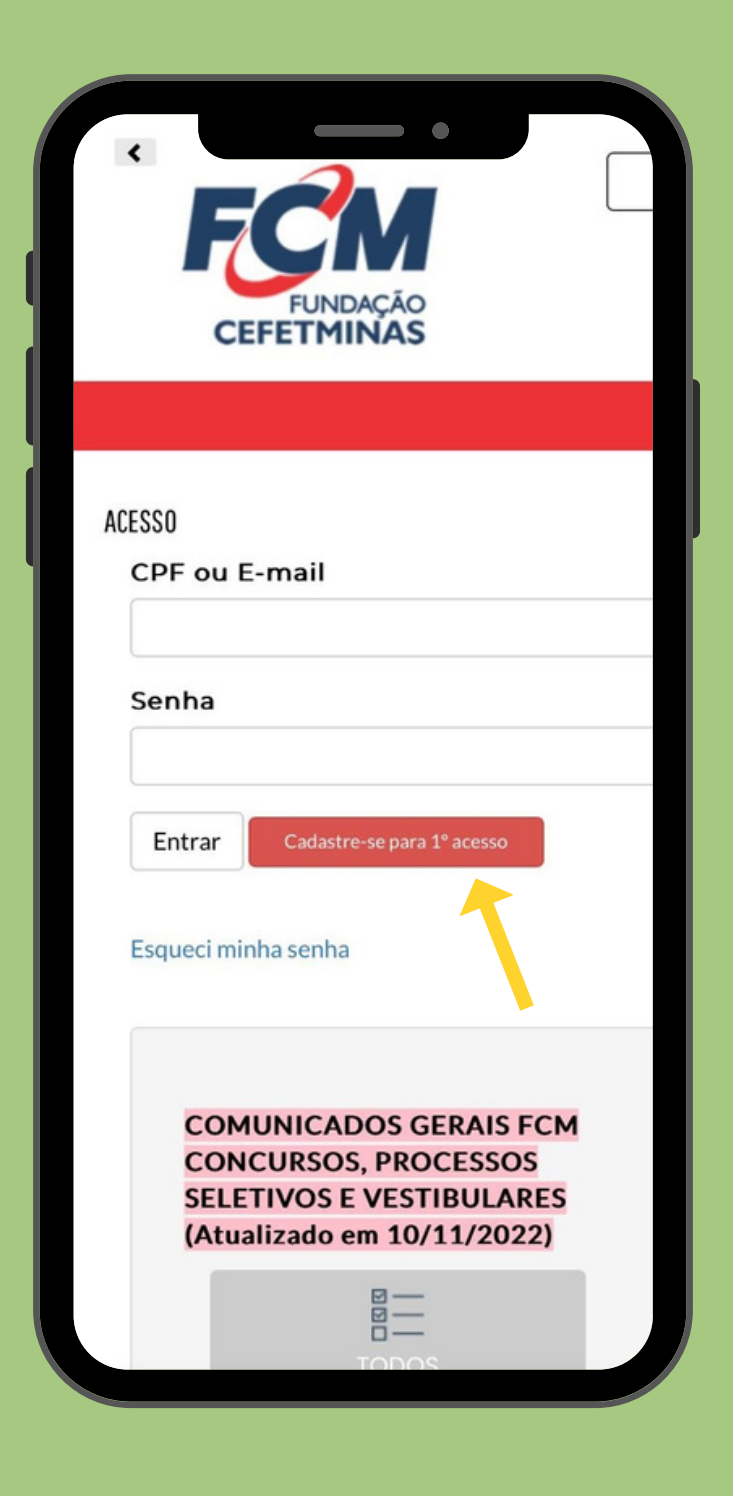

| CPF ou E-mail                                                                                                    |                                                          |
|----------------------------------------------------------------------------------------------------|----------------------------------------------------------|
|                                                                                                    |                                                          |
| Senha                                                                                                    |                                                          |
|                                                                                                    |                                                          |
| Entrar Cadastre-s                                                                                                    | e para <sup>14</sup> acesso                              |
| _                                                                                                    |                                                          |
| Esqueci minha senhi                                                                                                    |                                                          |
|                                                                                                    |                                                          |
| Cadastro de Ca                                                                                                    | andidato                                                 |
| Identificação                                                                                                    |                                                          |
| iuentincação -                                                                                                    |                                                          |
| Nome Complete                                                                                                    | 0: O Estrangeiro                                         |
| Data de Nascim                                                                                                    | nento:                                                   |
| PG:                                                                                                    | Ande Evendiden STITCION & De                             |
| Ho.                                                                                                    | Orgao Expedidor: SELECIÓN O Da                           |
| Sexo:<br>Nome da Mãe:                                                                                                    | Orgao Expedidor: SELECIÓN O Da     Omasculino O Feminino |
| Sexo:<br>Nome da Mãe:                                                                                                    | Masculino O Feminino                                     |
| Sexo:<br>Nome da Mãe:<br>Endereço                                                                                                    | Masculino Feminino                                       |
| Sexo:<br>Nome da Mãe:<br>Endereço                                                                                                    | Masculino Feminino                                       |
| Sexo:<br>Nome da Mãe:<br>Endereço<br>CEP:<br>Logradouro:                                                                                                    | Masculino Feminino                                       |
| Sexo:<br>Nome da Mãe:<br>Endereço<br>CEP:<br>Logradouro:<br>Número:                                                                                          | Complemento:                                             |
| Sexo:<br>Nome da Mãe:<br>Endereço<br>CEP:<br>Logradouro:<br>Número:<br>Bairro:                                                                               | Complemento:                                             |
| Sexo:<br>Nome da Mãe:<br>Endereço<br>CEP:<br>Logradouro:<br>Número:<br>Bairro:<br>Estado:                                                                    | Complemento:  SELECIONE Cidade:                          |
| Sexo:<br>Nome da Mãe:<br>Endereço<br>CEP:<br>Logradouro:<br>Número:<br>Bairro:<br>Estado:<br>Telefone 1:                                                     | Complemento:                                             |
| Sexo:<br>Nome da Mãe:<br>Endereço<br>CEP:<br>Logradouro:<br>Número:<br>Bairro:<br>Estado:<br>Telefone 1:<br>Telefone 2:                                      | Complemento:                                             |
| Sexo:<br>Nome da Mãe:<br>Endereço<br>CEP:<br>Logradouro:<br>Número:<br>Bairro:<br>Estado:<br>Telefone 1:<br>Telefone 2:<br>Telefone 3:                       | Complemento:                                             |
| Sexo:<br>Nome da Mãe:<br>Endereço<br>CEP:<br>Logradouro:<br>Número:<br>Bairro:<br>Estado:<br>Telefone 1:<br>Telefone 2:<br>Telefone 3:                       | Complemento: SELECION O Da                               |
| Sexo:<br>Nome da Mãe:<br>Endereço<br>CEP:<br>Logradouro:<br>Número:<br>Bairro:<br>Estado:<br>Telefone 1:<br>Telefone 2:<br>Telefone 3:<br>Acesso             | Complemento:                                             |
| Sexo:<br>Nome da Mãe:<br>Endereço<br>CEP:<br>Logradouro:<br>Número:<br>Bairro:<br>Estado:<br>Telefone 1:<br>Telefone 2:<br>Telefone 3:<br>Accesso<br>E-mail: | Complemento:                                             |

## Os dados informados constarão na ficha de inscrição. Portanto, devem estar **corretos e atualizados.**

## PROCEDIMENTOS PARA INSCRIÇÃO

### PASSO 2: FAZER INSCRIÇÃO

Após acessar o sistema e efetivar o cadastro, o candidato deve clicar em Concursos, Processos Seletivos e Vestibulares e, em seguida, clicar no processo para o qual deseja se inscrever.

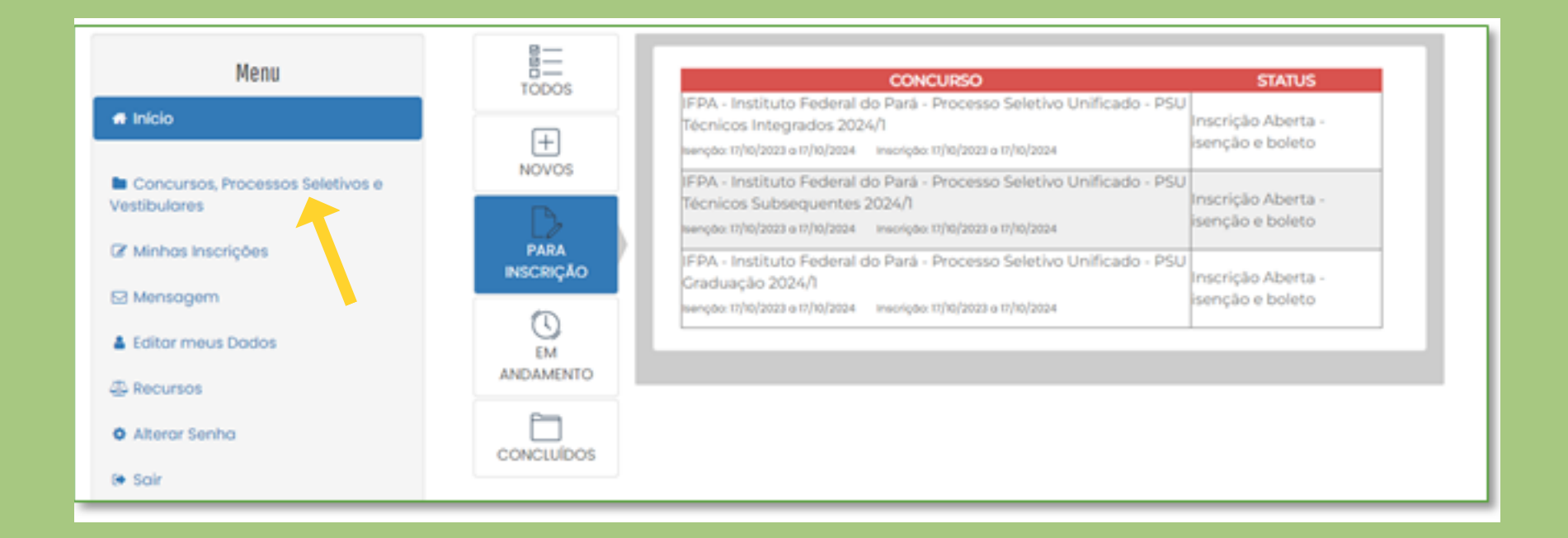

| Menu                                             |            | CONCURSO<br>IFPA - Instituto Federal do Pará - Processo Seletivo Unificado - PSU                                                                                           | STATUS                                 |
|--------------------------------------------------|------------|----------------------------------------------------------------------------------------------------|----------------------------------------|
| A Inicio                                         | +<br>NOVOS | Técnicos Integrados 2024/1<br>tenção: 17/10/2023 a 17/10/2024 inscrição: 17/10/2023 a 17/10/2024                                                                           | Inscrição Aberta -<br>isenção e boleto |
| Concursos, Processos Seletivos e<br>Vestibulares | D          | IFPA - Instituto Federal do Pará - Processo Seletivo Unificado - PSU<br>Técnicos Subsequentes 2024/1<br>verção: 11/10/2023 o 17/10/2024 inscrição: 11/10/2023 o 17/10/2024 | Inscrição Aberta -<br>isenção e boleto |
| Ø Minhas Inscrições                              | PARA       | 1504 - Institudo Federal do Dará - Drosasso Solativo Unifer Vo., DSU                                                                                                    |                                        |

| Mensagem          | INSCRIÇÃO  | Graduação 2024/1 Inscrição Aberta -<br>tenção: 17/10/2023 o 17/10/2023 o 17/10/2023 o 17/10/2024 isenção e boleto |
|-------------------|------------|----------------------------------------------------------------------------------------------------|
| Editor meus Dados | EM         |                                                                                                    |
| 4 Recursos        | ANDAMENTO  |                                                                                                    |
| Alteror Senho     | CONCLUÍDOS |                                                                                                    |
| (+ Soir           |            |                                                                                                    |

| Menu                                             | IFPA - INSTITUTO FEDERAL DO PARÁ - PROCESSO SELETIVO UNIFICADO - PSU GRADUA(                                                                                                    | ÇÃO 20   |
|--------------------------------------------------|----------------------------------------------------------------------------------------------------|----------|
| # Início                                         | STATUS: Inscrição Aberta - isenção e boleto                                                                                                    |          |
| Concursos, Processos Seletivos e<br>Vestibulares | ISENÇÕES:         24/10/2023 a 06/11/2023           INSCRIÇÕES:         24/10/2023 a 27/11/2023           PROVAS:         -           COMPROVANTE DEFINITIVO INSCRIÇÃO:         - |          |
| 🕼 Minhas Inscrições                              |                                                                                                    |          |
| Mensagem                                         | Fazer Inscrição                                                                                                    |          |
| 🛔 Editar meus Dados                              | EDITAL E DOCUMENTOS COMUNICADOS                                                                                                    |          |
| 신 Recursos                                       |                                                                                                    | DUD      |
| Alterar Senha                                    | 01 - Anexo I - PSU Graduação 2023 - Quadro de Oferta de Cursos e Vagas 24.                                                                                                    | /10/2023 |
|                                                  | 14 - Anexo XIV - Regras do Procedimento de Heteroidentificação 23/                                                                                                    | /10/2023 |
| 🕑 Sair                                           | 13 - Anexo XIII - Formulário de requerimento de matricula 23/                                                                                                    | /10/2023 |

### Inscrição - Página do Concurso acesso via celular, tablet, etc.:

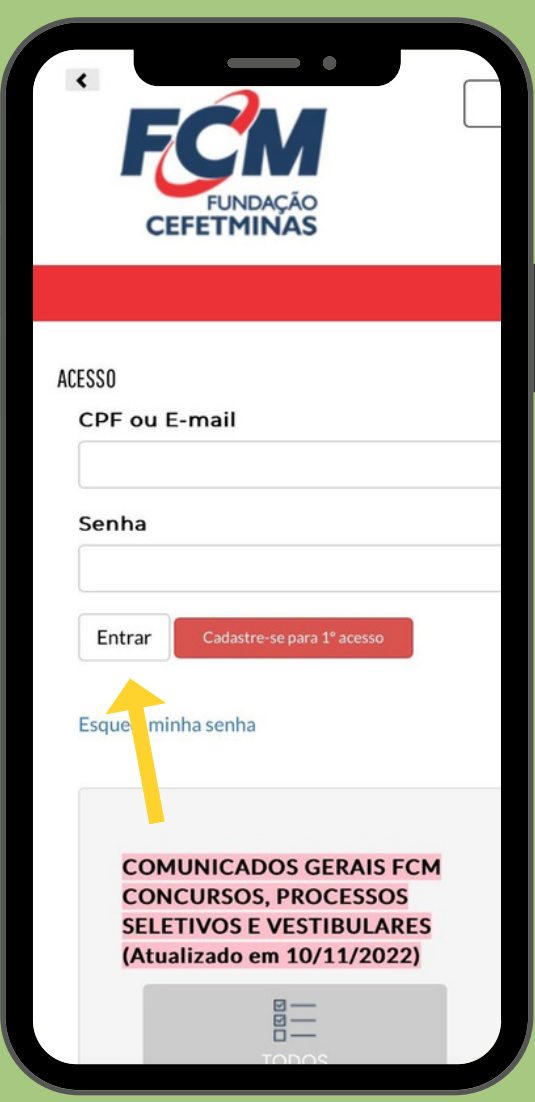

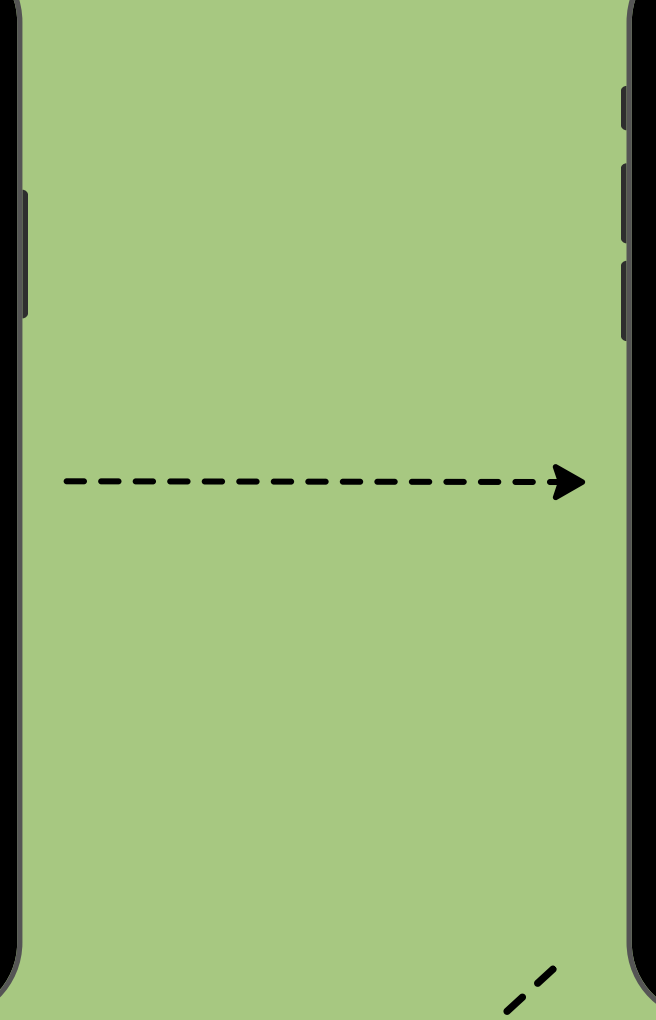

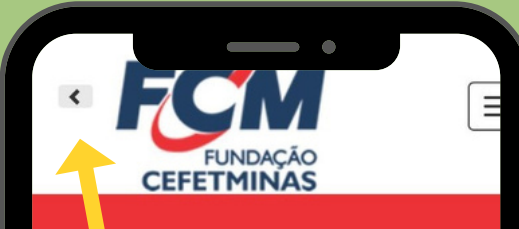

#### Quem Somos

A Fundação de Apoio à Educação e Desenvolvimento Tecnológico de Minas Gerais - Fundação CEFETMINAS - é uma organização de direito privado, sem fins lucrativos, OSCIP federal e reconhecida cor fundação de apoio pelos Ministérios da Educação (MEC) e Ciência e Tecnologia (M

Desde 1994 apóia as atividades de extensã de pesquisa, bem como viabiliza as ações o integração com os órgãos públicos, de fomento ou empresas privadas.

Como instituição parceira de empresas púbicas e privadas, prefeituras, órgãos da Administração Pública e do Terceiro Setor, instituições de fomento nacionais e internacionais, entre outras, a Fundação CEFETMINAS atua no desenvolvimento do projetos, com eficiência e bem sucedidos resultados.

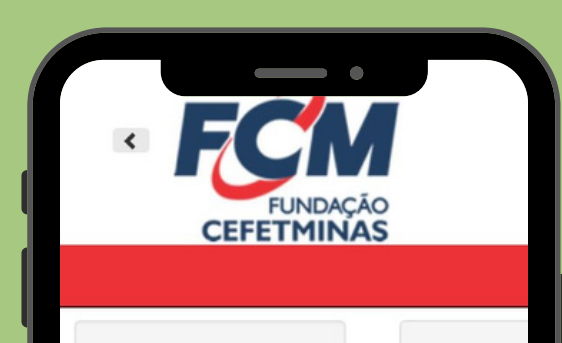

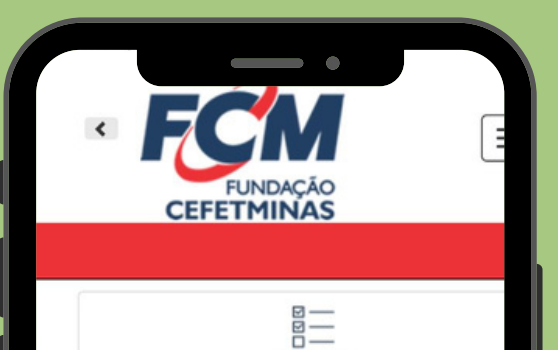

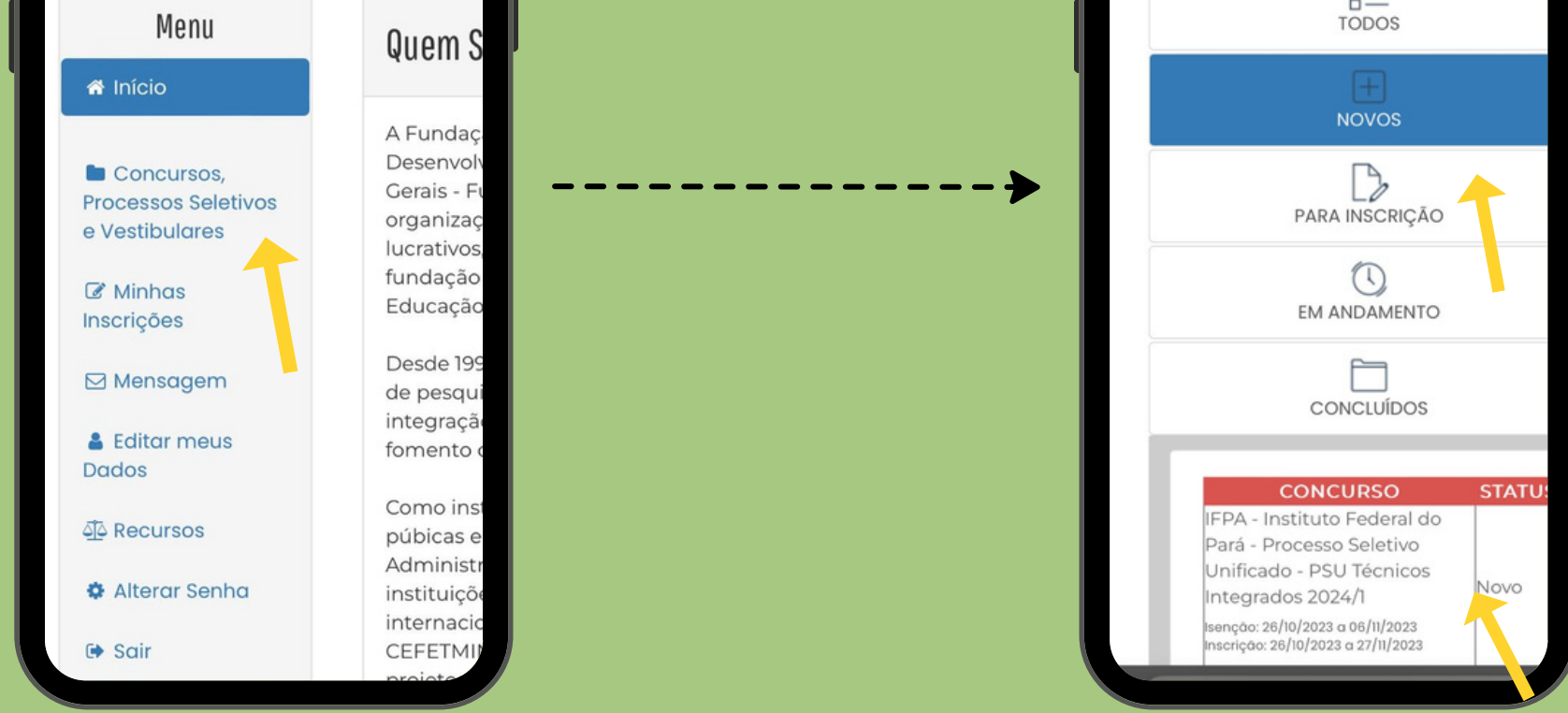

#### Em seguida, clicar no botão Fazer Inscrição.

#### Fazer Inscrição

### PASSO 3: FORMULÁRIO DE INSCRIÇÃO

| Campus: selecione v<br>Curso: v | Selecionar o<br>campus e o curso<br>que pretende<br>estudar. |
|---------------------------------|--------------------------------------------------------------|
| Documento Comprobatório         | Anexar                                                       |
|                                 | documentação                                                 |

#### Reserva de Vagas

Compete exclusivamente ao candidato certificar-se de que cumpre os requisitos estabe reservadas e às vagas destinadas às políticas de ações afirmativas, sob pena de, caso se Marcar o tipo de vaga que irá concorrer, se Ampla Concorrência, Reservas ou Ações Afirmativas.

#### Informar Renda Bruta mensal considerando todos os membros familiares.

Renda Familiar Bruta

| Informe | а | renda | total | familiar | bruta | mensal | R\$ |
|---------|---|-------|-------|----------|-------|--------|-----|
|         | - |       |       |          |       |        |     |

A renda familiar bruta mensal é a soma da renda bruta (sem considerar os descontos) de todos os membros familiares. Conforme o edita critério de desempate.

#### Solicitar Isenção

#### Não desejo solicitar isenção

 Condição de hipossuficiência econômica financeira, caracterizada pelo registro de inscrição no Cadastro CadÚnico, de que trata o Decreto Federal n.º 6.135, de 26 de junho de 2007. Solicitar ou não isenção da taxa de inscrição. Se sim, informar número do NIS do <u>candidato</u>.

## ACESSO AO NIS (Número de Identificação Social) PARA INFORMAR NÚMERO:

### Acesse o <u>site do CadÚnico</u>

https://cadunico.dataprev.gov.br/#/home

|                     |                                     |                           |                                                                                                    | ACESSO À INFORMAÇÃO     | PARTICIPE                       | LEGISLAÇÃO ÓRO        | ÃOS DO GOVERNO     |   |
|---------------------|-------------------------------------|---------------------------|----------------------------------------------------------------------------------------------------|-------------------------|---------------------------------|-----------------------|--------------------|---|
| A Consulta por C    | *F Postos de atendimento            | Programas sociais Validar | comprovante                                                                                                    |                         |                                 |                       |                    |   |
|                     |                                     |                           | cadastro<br>ÚNICO                                                                                                    |                         |                                 |                       |                    |   |
|                     |                                     |                           | Lentrar com o gov.                                                                                                    | br                      |                                 |                       |                    |   |
|                     |                                     |                           | Entrando com o govbr você a<br>Consulta ao formulário<br>Meus beneficios<br>Comprovante de cadastr<br>Entre outros serviços | o                       |                                 |                       |                    | * |
|                     |                                     |                           | Serviços sem senha                                                                                                    | 1                       |                                 |                       |                    |   |
|                     | CFF                                 | 121                       | 2                                                                                                    | ~                       |                                 |                       |                    |   |
|                     | Consulta por CPF                    | Postos de<br>atendimento  | Programas sociais Validar<br>de                                                                                             | comprovante<br>cadastro |                                 |                       |                    |   |
|                     |                                     |                           | Ainda não é cadastrado                                                                                                    | ?                       |                                 |                       |                    |   |
|                     |                                     |                           | Consulta po                                                                                                    | r CPF                   |                                 |                       |                    |   |
| Consulta por CPF Po | stos de atendimento                 | Programas sociais         | Validar comprovante                                                                                                    |                         |                                 |                       |                    |   |
|                     |                                     |                           |                                                                                                    |                         |                                 |                       |                    |   |
| ÷                   |                                     |                           | Co                                                                                                    | nsulta por CPF          |                                 |                       |                    |   |
| κ<br>Νú             | mero do CPF *                       |                           | Data de Nascime                                                                                                    | ento *                  |                                 |                       |                    |   |
| Ku<br>Nú<br>○       | mero do CPF *<br>Você está cadastra | ıdo no Cadastro Únic      | Data de Nascime                                                                                                    | ento *                  | <br>com o gov.br e              | acesse a <b>Consu</b> | lta ao formulário. |   |
| <<br>Nú<br>С        | mero do CPF *<br>Você está cadastra | ۱do no Cadastro Úni       | Data de Nascime                                                                                                    | ento *                  | com o gov.br e<br>onsultar      | acesse a <b>Consu</b> | lta ao formulário. |   |
|                     | mero do CPF *<br>Você está cadastra | ndo no Cadastro Úniv      | Co<br>Data de Nascime<br>                                                                                                   | ento *                  | ]<br>com o gov.br e<br>onsultar | acesse a <b>Consu</b> | lta ao formulário. |   |
|                     | mero do CPF *<br>Você está cadastra | ado no Cadastro Úniv      | Co<br>Data de Nascime                                                                                                    | ento*                   | com o gov.br e<br>onsultar      | acesse a <b>Consu</b> | lta ao formulário. |   |

#### O número de NIS informado deve ser do candidato!

### PASSO 3: FORMULÁRIO DE INSCRIÇÃO

Questionário Sócio-Econômico

Clique aqui para responder o Questionário Socioeconômico

Selecionar e responder todas as perguntas do Questionário Socioeconômico.

#### Aceite e Declaração

Declaro que as informações que vou prestar são verídicas e que estou ciente de que a prestação de declarações ou informações inverídicas, ou a utilização de falsidade documental, poderá me eliminar do Processo Seletivo.

Li e Aceito as normas do Edital.

\_\_\_\_

**Concluir** a inscrição, marcando ciência sobre os dados informados e as regras do Edital.

| -        |      |
|----------|------|
| Final    | 17ar |
| 1 III UI | ILUI |

Declaro estar ciente que é de minha inteira responsabilidade acompanhar a publicação de todos os atos, edi comunicados referentes a este processo seletivo divulgados na Internet, em site próprio.

Finalizar Inscrição

**Finalizar** a inscrição apresentando ciência sobre a responsabilidade de acompanhamento de publicações.

### Após a emissão do boleto, o candidato deverá aguardar por 2 (duas) horas para efetuar o pagamento.

## MENU MINHAS INSCRIÇÕES

A consulta às inscrições realizadas pode ser feita no menu Minhas Inscrições, sempre pelo

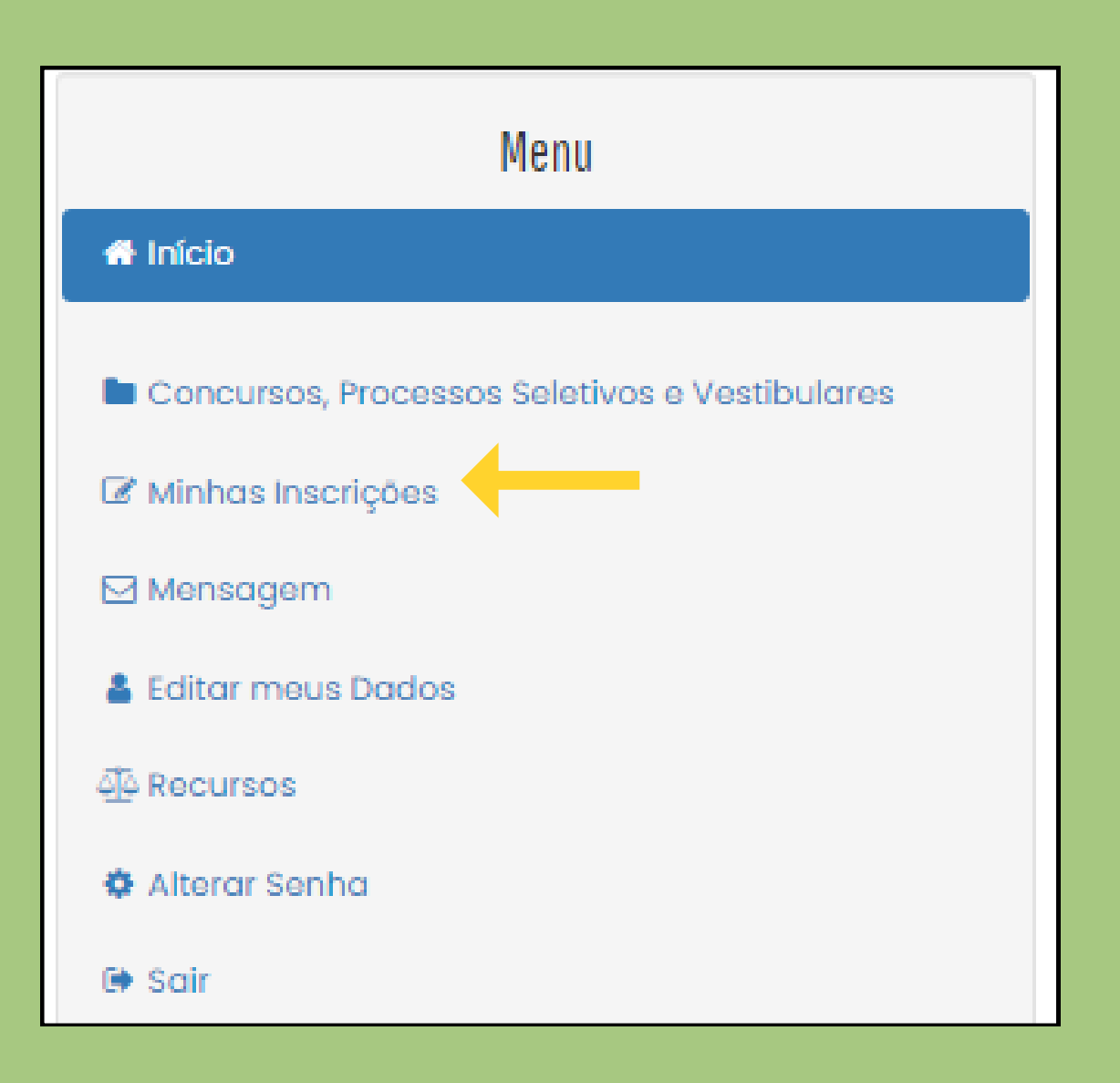

| ากระกรุสบ                                                                                                    |
|----------------------------------------------------------------------------------------------------|
| 382281 - Ciências Biológicas - Campus Abaetetuba - Turno: Matutino (IFPA - Instituto Federal do Pará - Processo Seletivo Unificado -<br>PSU Graduação 2024/1) |
| Ficha de Inscrição         Gerar Boleto Bancário         Alterar Inscrição         Questionário Sócioeconômico                                                |
|                                                                                                    |

- Para gerar o boleto referente a taxa de inscrição, clique em Gerar Boleto Bancário. Realize o pagamento dentro da data de vencimento do boleto, sempre observando o cronograma do processo seletivo.
- Ao clicar em Ficha de Inscrição, o candidato tem acesso ao documento que comprova os dados preenchidos e a efetivação da inscrição.

## MENU RECURSOS

O acesso ao menu Recursos permite que o candidato realize questionamentos contra os resultados preliminares, ao clicar em Interpor Recurso.

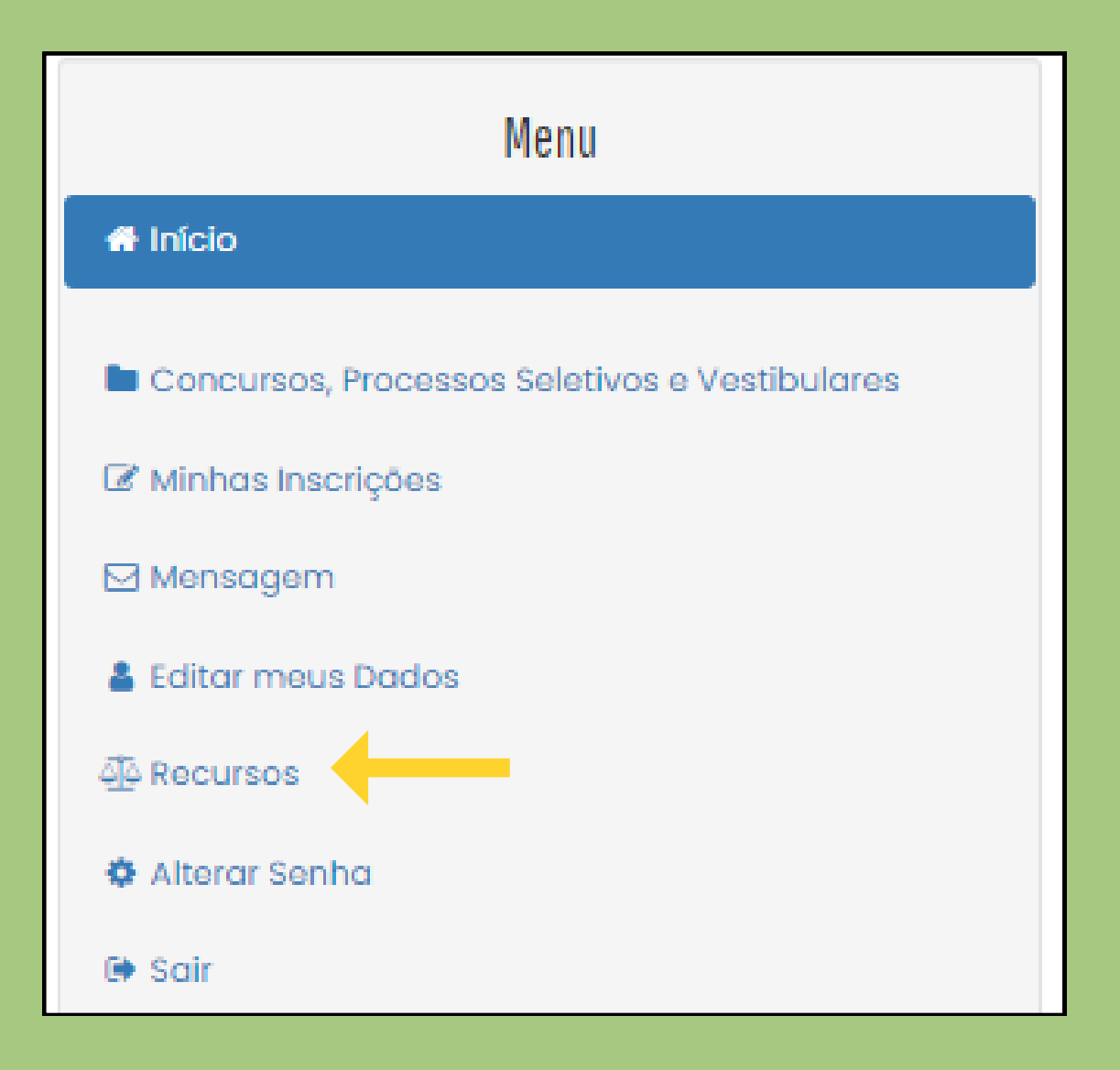

| Recursos |  |  |
|----------|--|--|
|          |  |  |

Interpor novo recurso

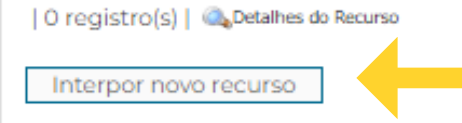

| Interpor Recurs              | \$0       |   |  |
|------------------------------|-----------|---|--|
| Concurso:                    | SELECIONE | ~ |  |
| Decurso Control              |           |   |  |
| Fundamentação<br>do Recurso: |           | ~ |  |
| Voltar Env                   | iar       |   |  |

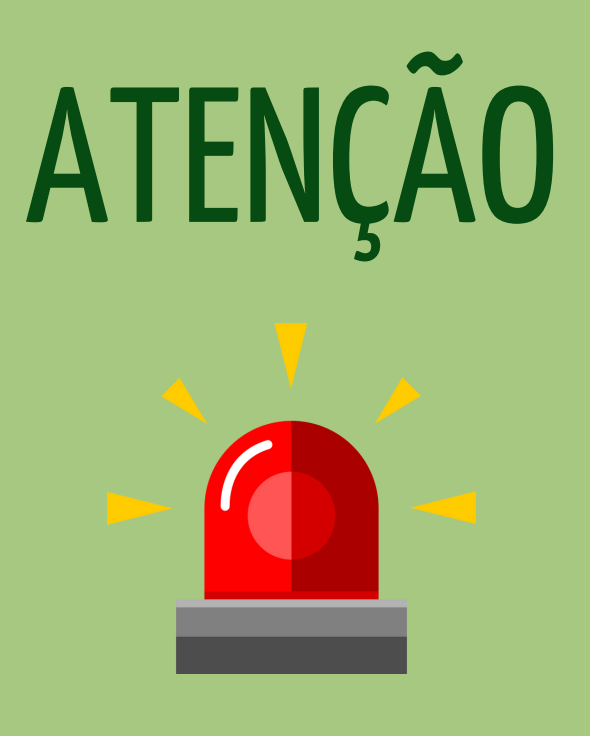

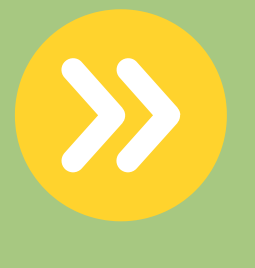

Todos os procedimentos de inscrição são de responsabilidade do candidato.

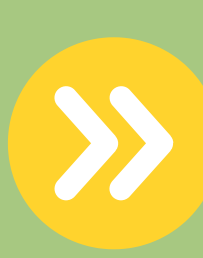

A leitura desse documento não isenta o candidato sobre o conhecimento das regras do Edital.